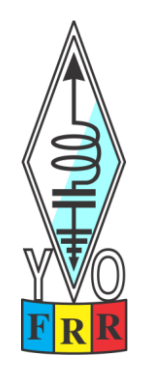

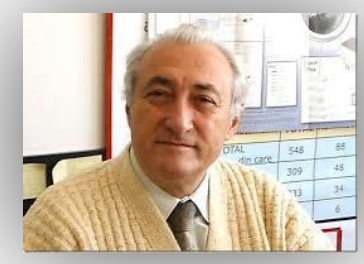

## N1MM Logger+ Conectarea stațiilor radio la distanță prin Internet

Expunerea extinsă se va putea descărca din DROPBOX sau din <u>http://yo4uq.jimdo.com</u> <u>http://colonati.wordpress.com</u>

"Nu se adresează informaticienilor profesioniști și nici celor care sunt

"GURU" ai programului N1MM Logger+"

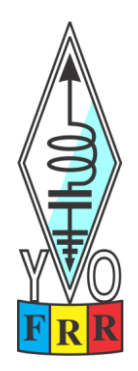

## Schema de principiu a interconectării a doua stații radio prin Internet cu N1MM Logger+

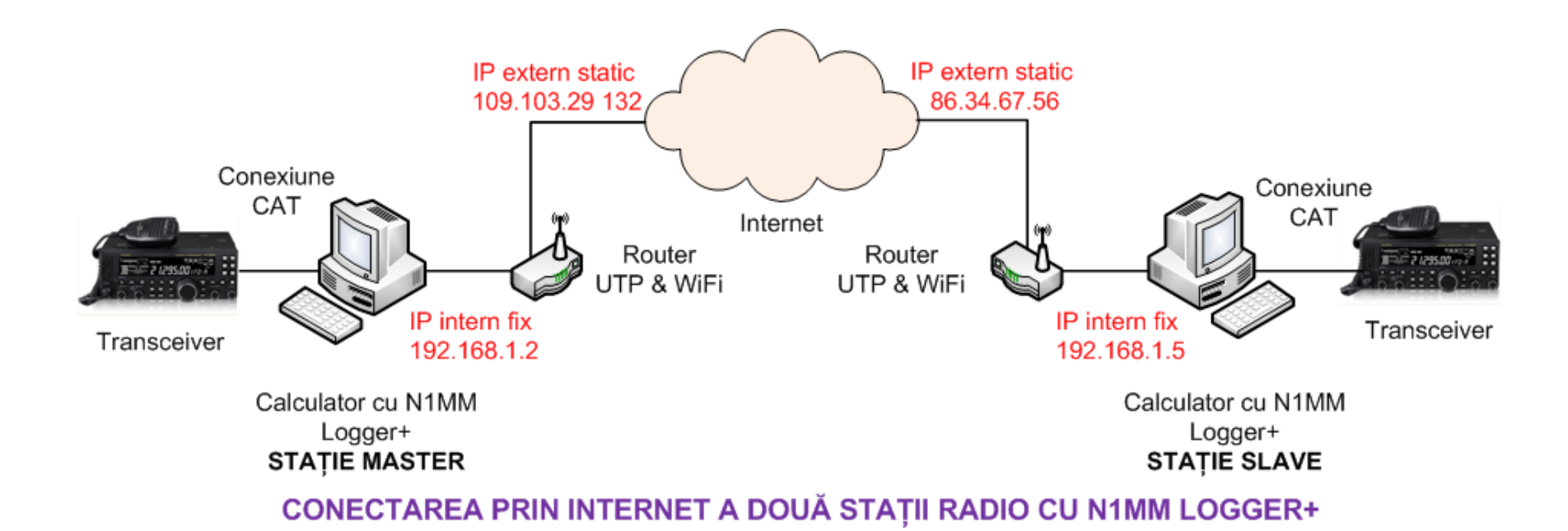

# Procedurile de parametrizare pentru echipamentele și programul N1MM Logger+ din configurație.

#### 1. Setări de bază în calculator

- Adresa routerului (gateway)
- Adresa interna a calculatorului
- Fixarea adresei interne a calculatorului
- Numele calculatorului

#### 2. Setări de bază posibile în router (atunci când sunteți conectat la furnizorul de Internet prin router)

- Cum se accesează parametrii interni setabili ai routerului
- Setările avansate NAT (două variante)
  - \* Setarea DMZ Demilitarizet Zone Zonă demilitarizată
  - \* Setarea Port Mapping (Port Forwarding sau denumire similară funcție de tip router)
- Adresa IP externă (din Internet)
  - \* Adresă IP dinamică (DHCP Dynamic Host Communication Protocol)
  - \* Adresă IP statică fixă, alocată de furnizorul de Internet de regulă contra cost

#### 3. Sinteza setărilor pentru cele două amplasamente lucrând cu Win XP la stația SLAVE și Win7 la MASTER

#### 4. Setări pentru activarea conexiunii în programul N1MM Logger+

- Egalizarea parametrilor de funcționare pentru N1MM Logger+ la cele două capete ale conexiunii
- Activarea ferestrei Nework Status taburile Actions și Options
- Tabul Station de funcționare normală

Determinarea și fixarea adresei interne la calculatorul SLAVE pe care se va rula N1MM Logger+. Adresa routerului model HG655 Huawei de la Telekom este 192.168.1.1 Aresa IP internă a calculatorului din spatele routerului este 192.168.1. 5 (fiindcă în rețea mai sunt și alte PC-uri) Sistem de operare Windows XP SP3.

Adresa routerului (gateway) și adresa internă a calculatorului SLAVE 192.168.1.1 & 192.168.1.5 Lansare cu: Start > Search > cmd.exe > ipconfig

Procesul de fixare al adresei IP interne la calculatorul SLAVE sub sistemul de operare Windows XP. (Start > Setting > Network Connection > Local Area Connection)

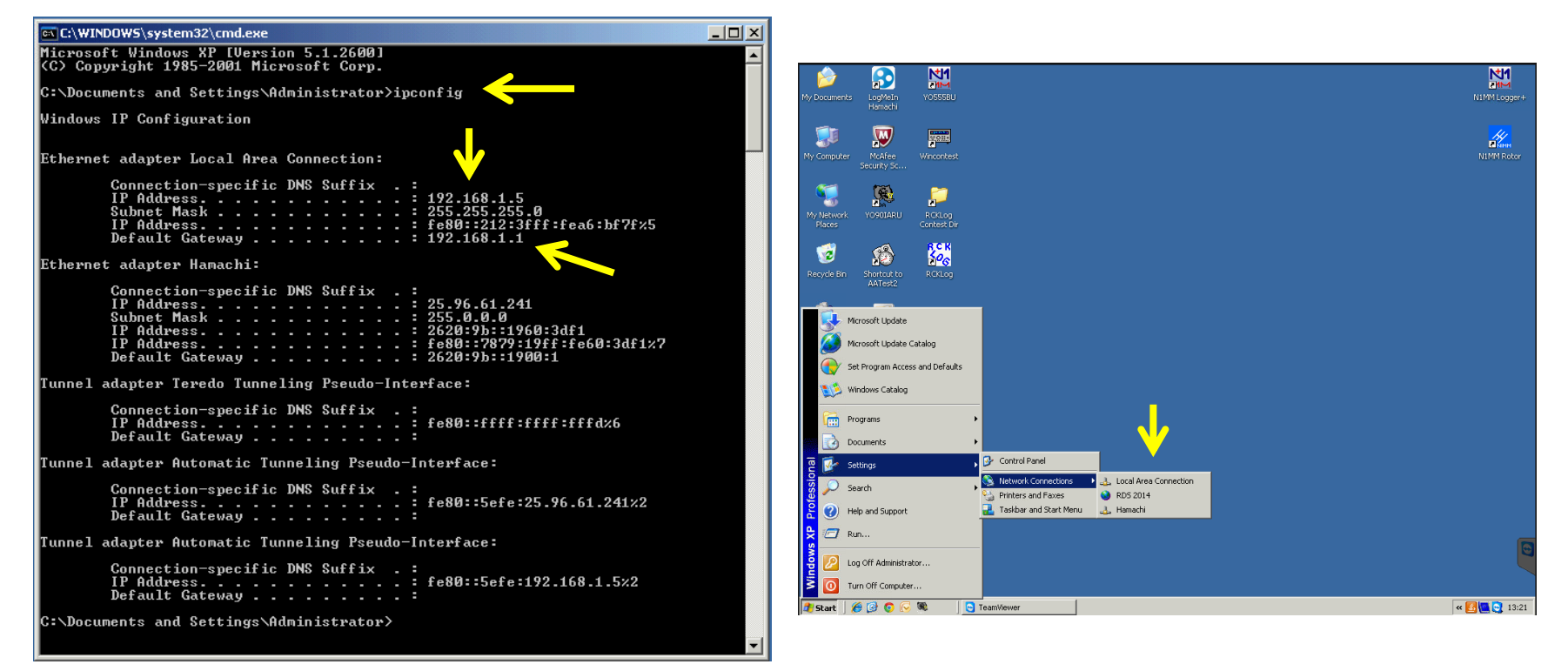

Se deschide fereastra Local Area Connection Status și urmează: Properties > Internet Protocol (TCP/IP) > Properties > Use the folowing IP address 192.168.1.5 / 255.255.255.0 / 192.168.1.1 iar pentru DNS Server 192.168.1.1

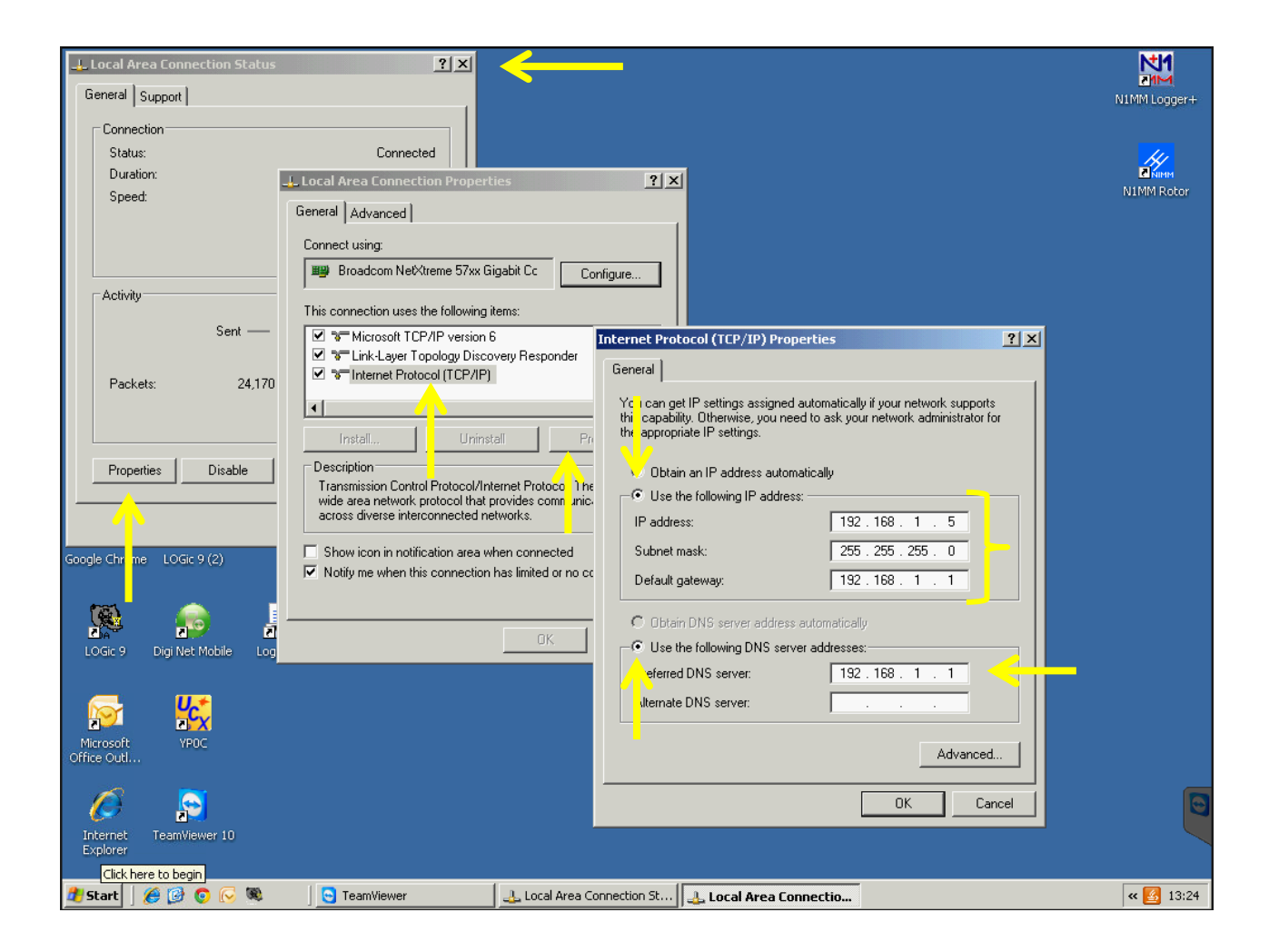

Pentru setarea parametrilor de comunicație în N1MM Logger+ vom avea nevoie și de **numele calculatorului PC**. În XP se află astfel: Start > My Computer > View system information > Computer name din fereastra > System Properties > Full computer name > aici este **DELL** 

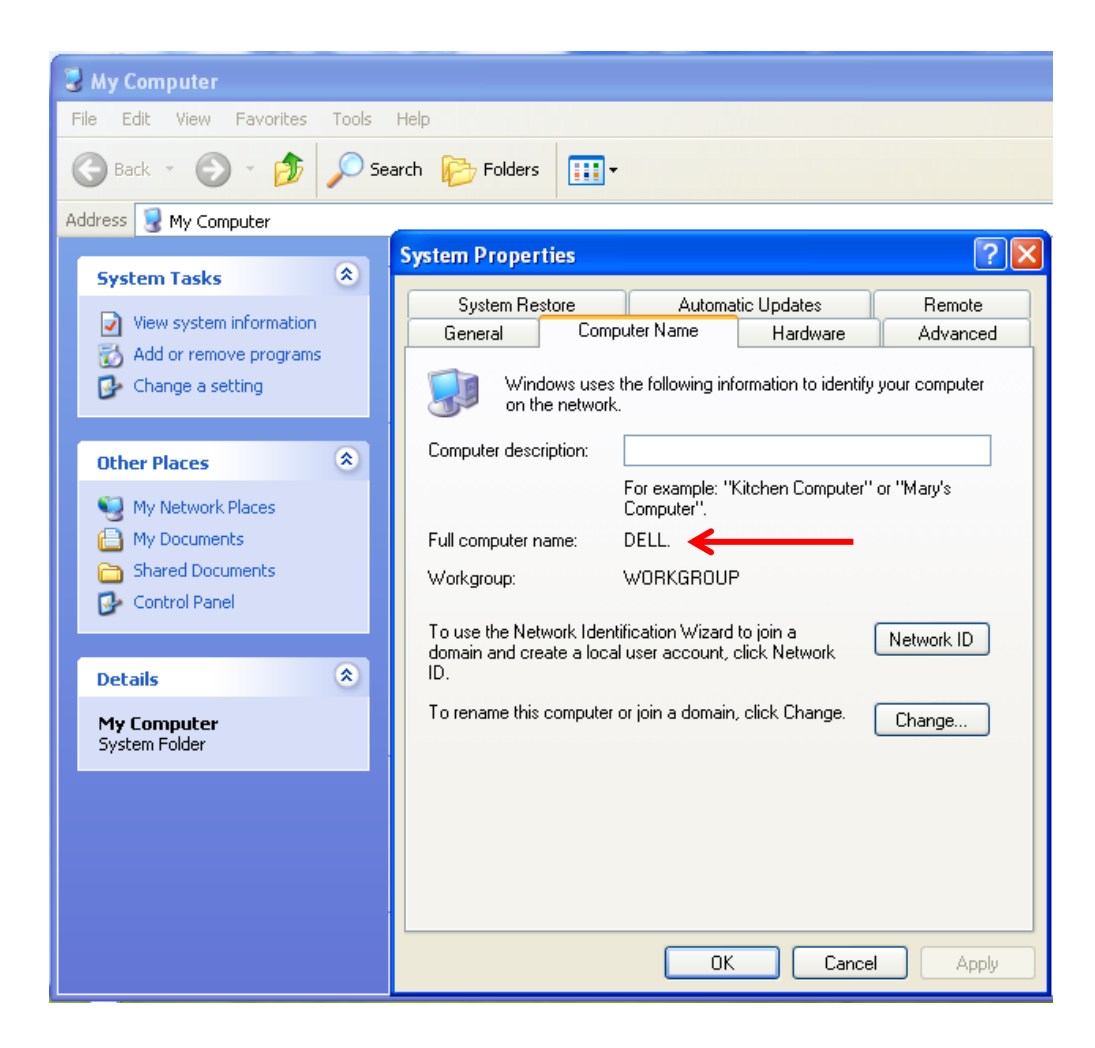

Accesul pentru setarea routerului se face din browser cu adresa acestuia. <u>http://192.168.1.1/</u> și cu Username: **admin** ; Password: **admin** Alte modele de router pot avea alte adrese de intrare și alte Us & Psw

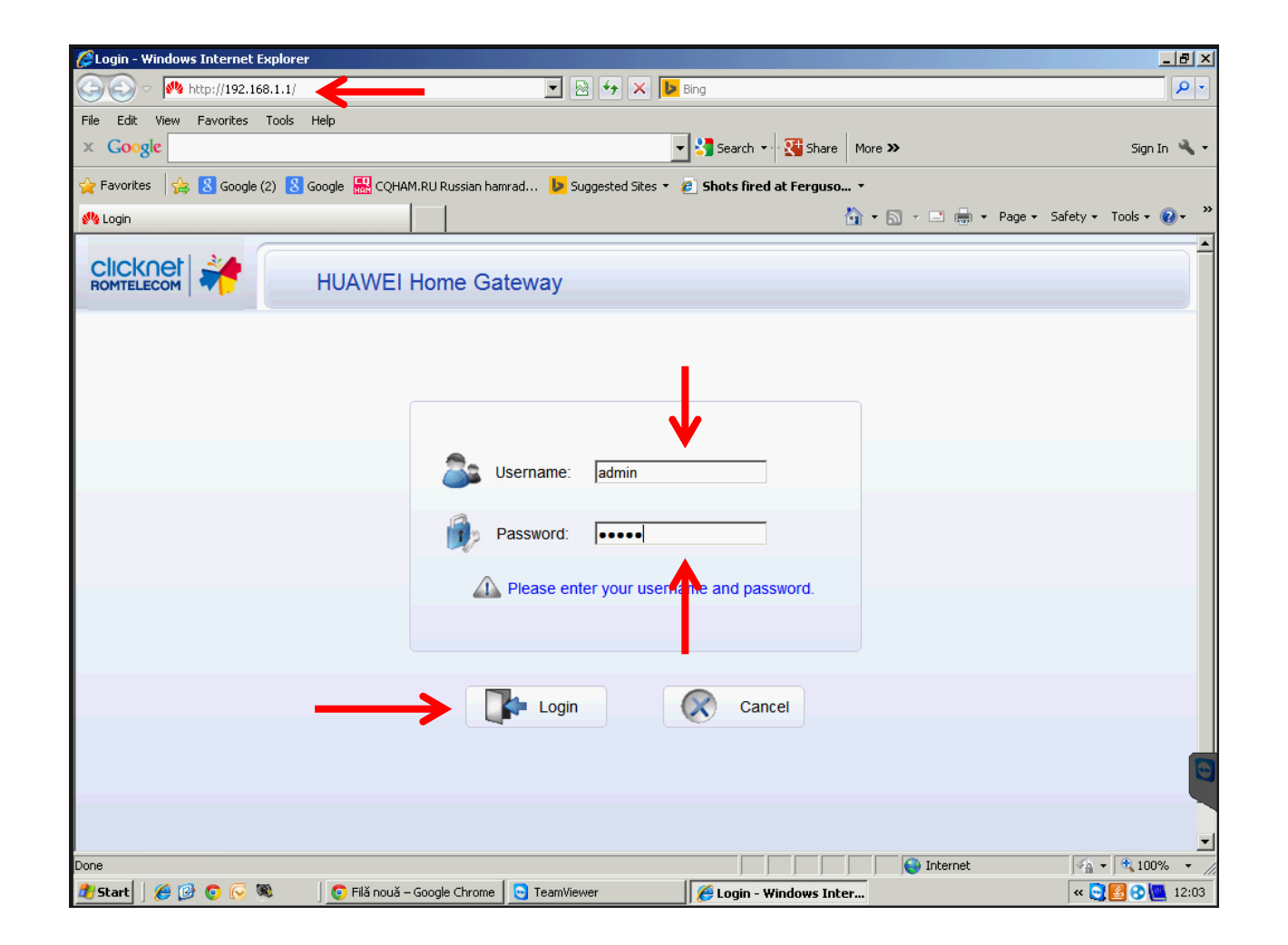

## Pagina de intrare a routerului HG655

Se observă că routerul este activat atât pe conexiunea VDSL (ADSL-UTP) cât și WiFi pentru calculatoarele sau tabletele din rețeaua internă.

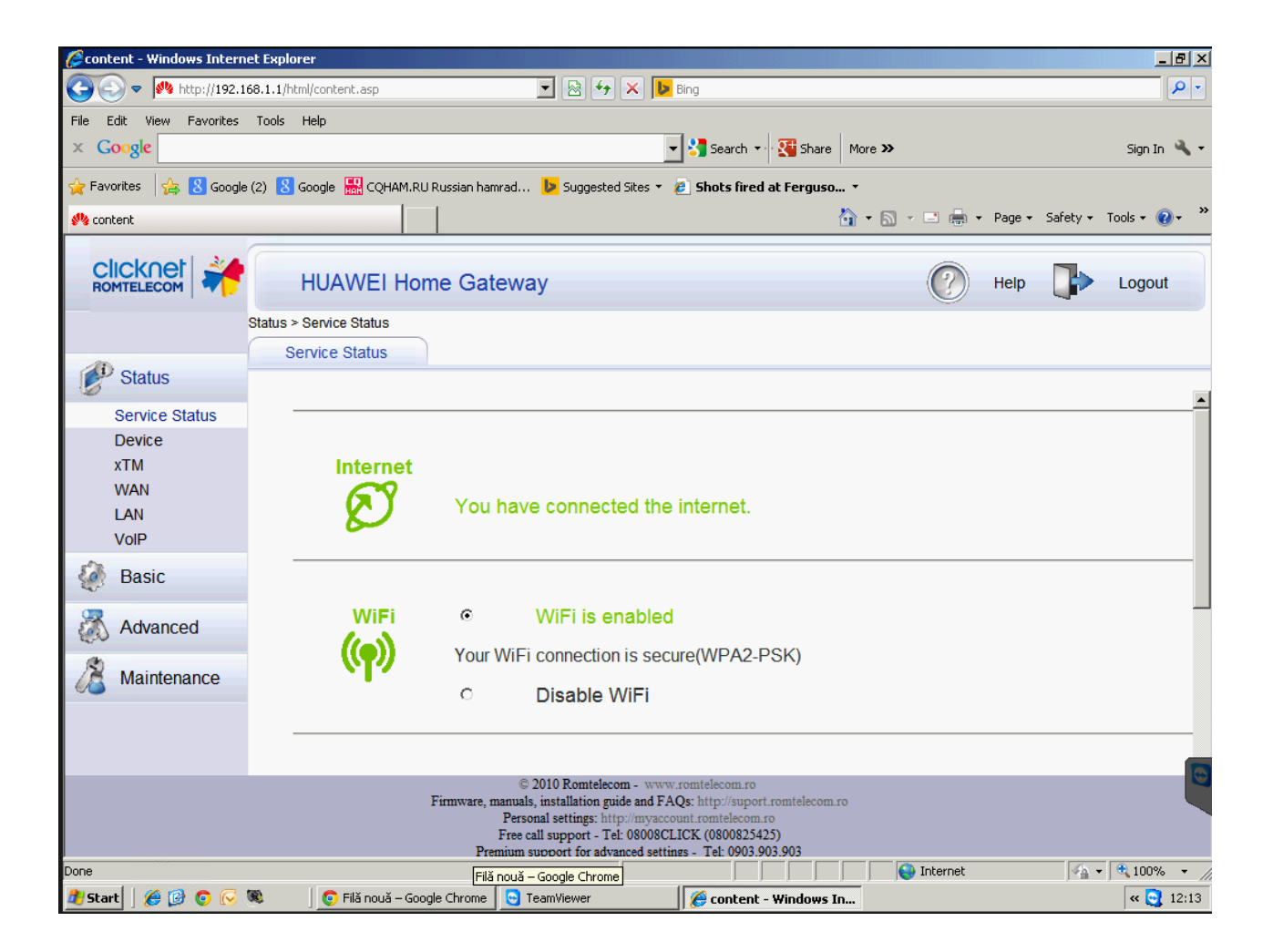

Pentru nevoile de comunicație ale lui N1MM Logger+ prin Internet cu protocoalele TCP și UDP selectăm din Advanced funcțiunea NAT – Network Address Translation cu taburile DMZ sau Port Mapping

| 🖉 content - Windows Internet           | Explorer                            |                                                                                                    |                                                                                                    |          | _ 8 :                |
|----------------------------------------|-------------------------------------|----------------------------------------------------------------------------------------------------|----------------------------------------------------------------------------------------------------|----------|----------------------|
| 😋 💽 🗢 松 http://192.168.                | 1.1/html/content.asp                | 💌 🗟 🐓 🗙 🕨 B                                                                                                    | ing                                                                                                    |          | P -                  |
| File Edit View Favorites T<br>× Google | ools Help                           | •                                                                                                    | 🚼 Search 🔹 👯 Share                                                                                          | e More » | Sign In 🌂            |
| 👉 Favorites 🛛 👍  Google (2)            | ) 💈 Google 🔛 CQHAM.RU Russian hamra | ad 🕨 Suggested Sites 👻 🙋                                                                                                    | Shots fired at Fergus                                                                                       | o ▼      | Safety 🔹 Tools 👻 🕢 🕶 |
|                                        | HUAWEI Home Gate                    | way                                                                                                    |                                                                                                    | P Help   | Logout               |
| Ad                                     | vanced > NAT > ALG                  | •                                                                                                    | V                                                                                                    |          |                      |
|                                        | ALG                                 | DMZ Port                                                                                                    | Mapping                                                                                                    |          |                      |
| Status                                 |                                     |                                                                                                    |                                                                                                    |          |                      |
| S. Dania                               | ALG                                 | <u> </u>                                                                                                    |                                                                                                    |          | Help                 |
| Basic                                  | Enable L2TP ALG                     | F                                                                                                    | Enable IPSec ALG                                                                                            |          |                      |
| Advanced                               | Enable H.323 ALG                    | l l                                                                                                    | Enable RTSP ALG                                                                                             |          |                      |
| and randou                             | Enable SIP ALG                      | , I                                                                                                    | Enable PPTP ALG                                                                                             | 1        |                      |
| Routing                                |                                     |                                                                                                    |                                                                                                    | Submit   |                      |
| NAT                                    | <u> </u>                            |                                                                                                    |                                                                                                    |          |                      |
| IGMP                                   |                                     |                                                                                                    |                                                                                                    |          |                      |
| QoS                                    |                                     |                                                                                                    |                                                                                                    |          |                      |
| USB Port                               |                                     |                                                                                                    |                                                                                                    |          |                      |
| SNTP                                   |                                     |                                                                                                    |                                                                                                    |          |                      |
| UPnP                                   |                                     |                                                                                                    |                                                                                                    |          |                      |
| VoiP                                   |                                     |                                                                                                    |                                                                                                    |          |                      |
|                                        |                                     |                                                                                                    |                                                                                                    |          |                      |
|                                        | Firmware, ma<br>I<br>F<br>Premi     | © 2010 Romtelecom - www.r<br>nuals, installation guide and FAQ<br>Personal settings: http://myaccou<br>ree call support - Tel: 08008CLP<br>ium support for advanced setting | omtelecom.ro<br>s: http://suport.romtelecom<br>at.romtelecom.ro<br>CK (0800825425)<br>s - Tel: 0903 903 903 | n.ro     |                      |
| Done                                   | 110                                 |                                                                                                    |                                                                                                    | Internet | 🖌 🔹 🔍 100% 🔹         |
| 🦺 Start 🛛 🏉 😰 💿 🕟 🎕                    | 💿 Filă nouă – Google Chrome         | 😋 TeamViewer                                                                                                    | 🏉 content - Windows                                                                                         | In       | « 💽 🛃 🕄 🛄 12:04      |

DMZ – Zonă demilitarizată (soluție nerecomandata din cauză de posibili viruși) În acest caz adresa IP externă ajunge direct pe adresa IP internă a PC-ului specificată în Host address Fluxul de date de la IP extern ajunge la adresa IP intern pe 192.168.1.5 > Submit și se activează.

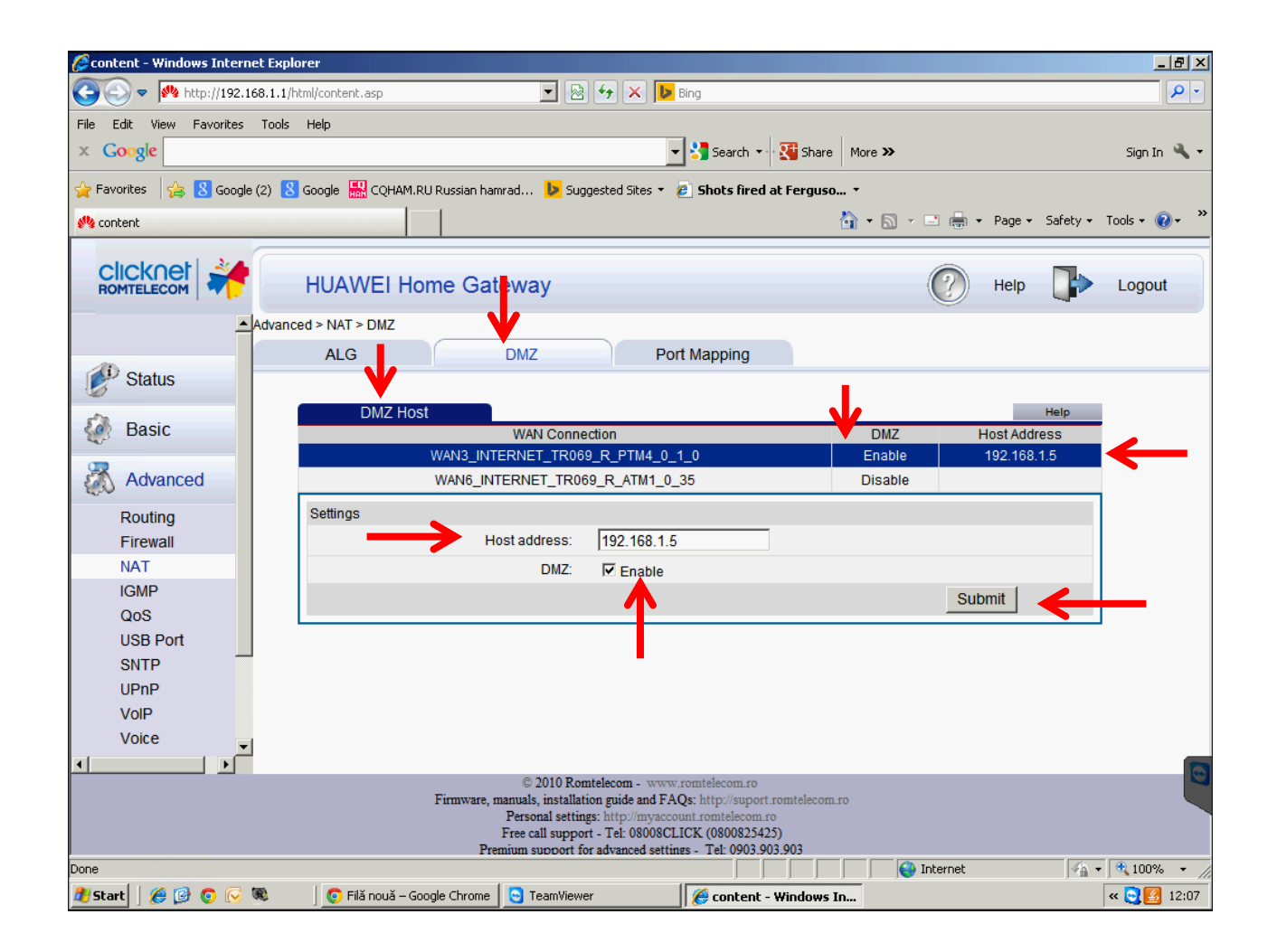

Port Mapping – este redirectarea fluxului de date TCP/UDP de la adresa IP externă către adresa IP internă 192.168.1.5 prin intermediul routerului care are un "firewall" – zid de protecție - contra intruziunilor nedorite. Portul pentru calculatorul distant, singurul în rețeaua locală LAN, este 12070 conform documentației N1MM Logger+.

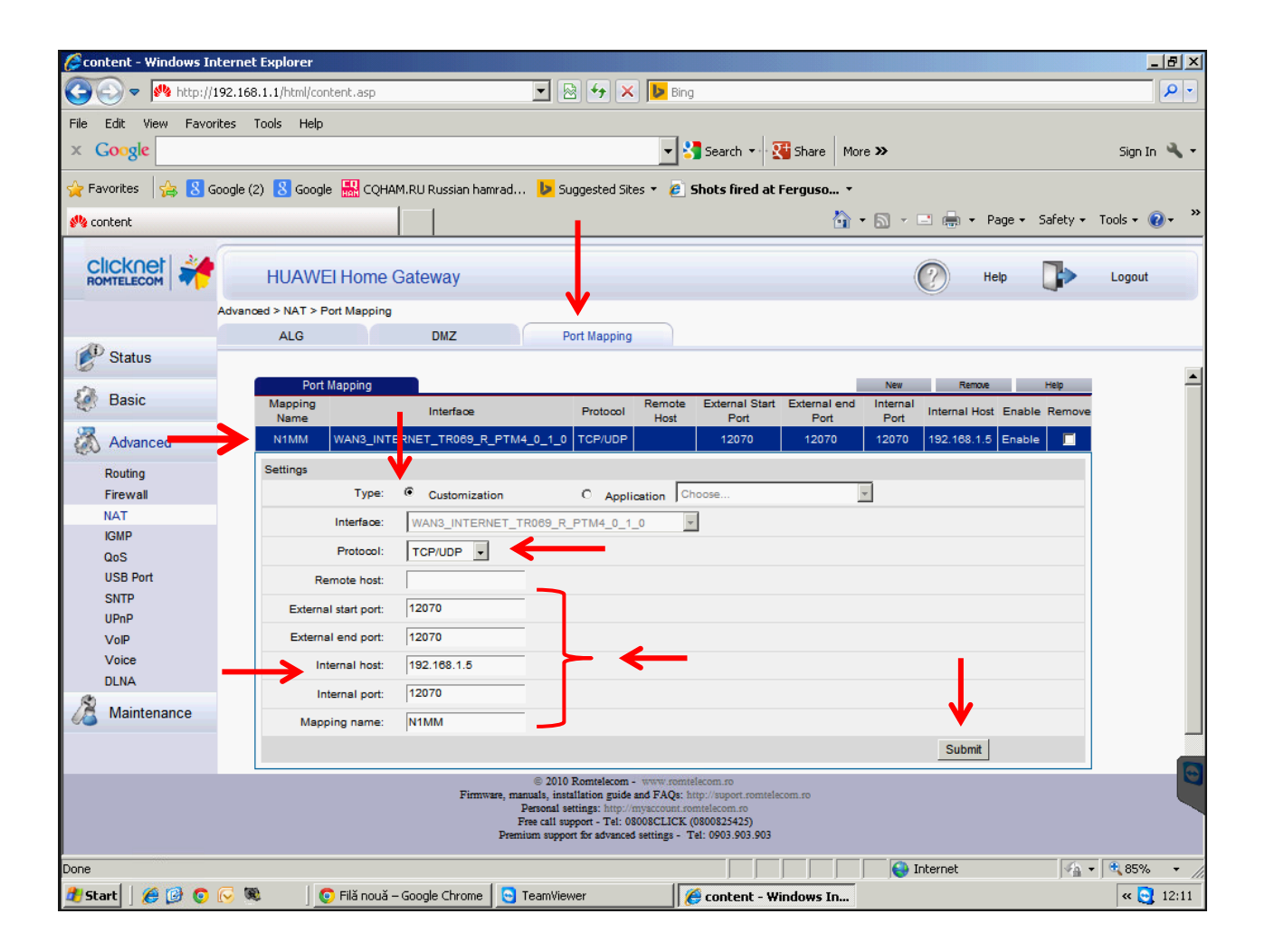

#### Adresa IP externă sub care este văzut routerul, din exterior, se află printr-o căutare pe Google cu "my ip".

Accesați oferta <u>http://wathismyipaddress.com/</u> și aflați adresa proprie care va fi utilizată în setarea conexiunilor la fiecare PC din N1MM Logger+

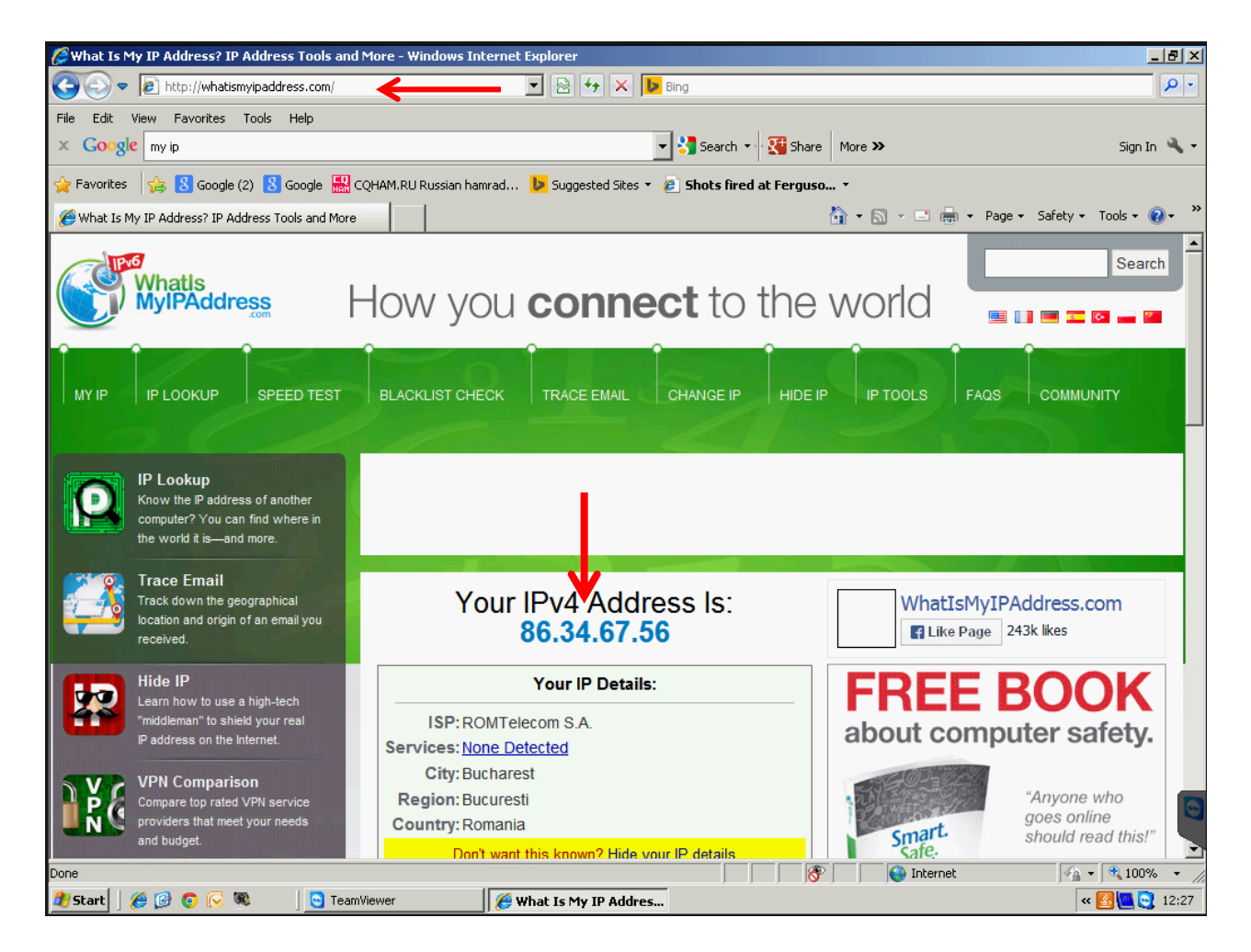

#### Sinteza principalilor parametrii setabili conform procedurilor expuse anterior la stațiile MASTER și SLAVE pentru calculator și router

Notă importantă: - Dacă adresa IP externă este dinamică este posibil să se schimbe după o oprire și repornirea a routerului. Se vor actualiza setările în N1MM logger+.

Notă importantă: - Dacă adresa IP externă este dinamică este posibil să se schimbe după o oprire și repornirea a routerului. Se vor actualiza setările în N1MM logger+.

|   | Stația MASTER   | Parametru      |   | Stația SLAVE    | Parametru     |
|---|-----------------|----------------|---|-----------------|---------------|
| 1 | Adresa internă  | 192.168.1.2    | 1 | Adresa internă  | 192.168.1.5   |
| 2 | Adresa router   | 192.168.1.1    | 2 | Adresa router   | 192.168.1.1   |
| 3 | Tip router      | HG658          | 3 | Tip router      | HG655         |
| 4 | Sistem operare  | Windows 7      | 4 | Sistem operare  | Windows XP    |
| 5 | Nume PC         | MASTERSSD      | 5 | Nume PC         | DELL          |
| 6 | Adr. IP externă | 109.103.29.132 | 6 | Adr. IP externă | 86.34.67.56   |
| 7 | Port Mapping    | 12070          | 7 | Port Mapping    | 12070         |
| 8 | Protocol        | TCP/UDP        | 8 | Protocol        | TCP/UDP       |
| 9 | Soluție DMZ     | nerecomandată  | 9 | Soluție DMZ     | nerecomandată |

## Parametrizarea rețelei WAN în N1MM Logger+

#### Scurte considerații preliminare

- 1. N1MM Logger+ a adus îmbunătățiri funcționării stațiilor în rețea.
- Pentru calculatoarele din aceeași rețea LAN (de sub un router) și din același grup (Workgroup) ele sunt văzute automat de N1MM Logger+ ca fiind în rețea. Este necesar aceeiași versiune de N1MM, același indicativ, același concurs, etc.

2. Pentru funcționarea în rețea WAN (prin Internet) condițiile de participare trebuie să fie de asemenea identice: versiune de N1MM Logger+, indicativ, concurs, s.a.

- Cu setarea PC-urilor și a routerelor deja realizată, în N1MM se vor seta adresele externe IP și numele calculatoarelor.

3. Adresele IP externe pot fi statice (fixe) dar se platesc la furnizor (la Telekom 1E/lună), sau pot fi dinamice și se pot schimba după fiecare oprire și pornire de calculator / router. În acestă situație este necesară actualizarea adreselor externe la toate stațiile care sunt active în rețea. Dacă în timpul unui concurs sau sesiune de lucru nu oprim PC-urile / routerele, adresele IP nu se schimbă.

4. Calculatorul declarat MASTER face sincronzarea timpului și furnizează DX Cluster pentru toate stațiile. Sincronizarea timpului este bine să se facă cu programul Dimension 4 instalat în MASTER până la nivelul sutimi de secundă.

5. Lansările în execuție a stațiilor SLAVE se fac cu click dreapta pe icon-ul N1MM și Run as administrator > Yes.

- 6. Despre setări în N1MM Logger+ putem spune:
- Pentru a nu fi declarat părtinitor pentru un anumit concurs sau mod de lucru a fost ales pentru exemplificare cel mai simplu mod de lucru oferit de N1MM Logger+ și anume: modul de lucru SSB (USB), poziția de concurs DX a QSO-urilor banale și banda de 14MHz. Operatorii pot alege orice alt concurs sau mod de lucru adaptat nevoilor.
- Tipul activităților în "TANDEM" radio pot fi de genul:
  - Stație MASTER RUN și vânător SLAVE active simultan
  - Lucrul simultan în benzi și moduri diferite
  - Lucrul pe aceeiași bandă / mod cu un singur semnal activ pe bandă la un moment dat (modul LOCK)
  - Lucrul în reprize activ-odihnă, alternativ între cei doi operatori lucrând cu un sngur indicativ

## Accesarea din Window a ferestrei Network Status.

Poziția de log DX – General Logging / F = 14250 USB / Log gol

| 2015 10:40:42Z General Lo                                                                                                    | ogging - ham.s3db                                                                                 |                                                 |        |                                |                                |        |      |           |
|----------------------------------------------------------------------------------------------------|---------------------------------------------------------------------------------------------------|-------------------------------------------------|--------|--------------------------------|--------------------------------|--------|------|-----------|
| YYYY-MM-DD HH:MM                                                                                                    | Call                                                                                              | Freq                                            | М      | Snt Rcv                        | Pfx N                          |        |      |           |
| T                                                                                                    | nis Log                                                                                           | has no                                          | QSO    | s                              |                                |        |      |           |
| ۲                                                                                                    |                                                                                                   |                                                 |        |                                | •                              |        |      |           |
| <                                                                                                    |                                                                                                   |                                                 |        |                                | •                              |        |      |           |
| 14250,00 USB FT-450 VFO A           File         Edit           View         Tools           CW         PH           160         160           80         80                                        | Config Window<br>Avail<br>Band<br>Chec                                                            | Help<br>able Mult's & Q's<br>map<br>k           |        | ent                            |                                |        |      |           |
| 40         40         Run           30         30         F1 S&P CQ           20         20         F1 S&P CQ           17         17         F7 Rpt Exch           15         15         Esc: Stop | S&P     CW k     CW F     CW F     CW F     CW F     Digit     F8 Agn?     Entry     Wip     Gray | Key<br>Reader<br>al Interface<br>Window<br>Line | Ctrl+K | His Call<br>1 Spare<br>re Spot | F6 Spare<br>F12 Wipe<br>It QRZ |        |      |           |
| 12     12     Heading appea       10     10     Call history       Setting up radios bandmaps                                                                                                    | urs he Info<br>User Log<br>Multi<br>Netw                                                          | ipliers                                         | Ctrl+L | )led.<br>re                    | 0 .;;                          |        |      |           |
| Stations Resynchronize Rescore                                                                                                    | 3.1.2 Talki<br>Option Score                                                                       | to Another Station<br>Summary                   | Ctrl+E |                                |                                |        |      |           |
| Computer IP Add                                                                                                    | ress Telne<br>Visib                                                                               | et<br>le Dupesheet                              |        | 100                            | Freq                           | Op Msg | Send | Re Master |
|                                                                                                    |                                                                                                   | (                                               |        |                                |                                |        |      |           |

## Fereastra Network Status inactivă la prima accesare. Network Status activată și din tabul Actions setarea cu butonul Edit Computer Addresses adresele IP ale stațiilor pertenere.

| 1 | Network Status MAST<br>Stations Resynchron | ERSSD 192.168.1.2 | Actions   Message | sl  |              |                 |                     |    |     |      |    |        | X |
|---|--------------------------------------------|-------------------|-------------------|-----|--------------|-----------------|---------------------|----|-----|------|----|--------|---|
|   | Computer                                   | IP Address        | Pass              | Run | 10<br>worked | 100<br>Computer | Freq<br>Mode is off | Op | Msg | Send | Re | Master | - |
|   |                                            |                   |                   |     | Clic         | c here to       | turn on             |    |     |      |    |        |   |

| Network Status MASTERSSD 192.168.1.2                                                                      | × |
|----------------------------------------------------------------------------------------------------|---|
| Stations Resynchronize Rescore Options Actions Messages                                                   |   |
| Talk (Ctl-E)         Stop Networking         Force Time Sync         Reset Serial Numbers at all Stations |   |
| Set Your Pass Frequency Edit Computer Addresses                                                           |   |
|                                                                                                    |   |
|                                                                                                    |   |
|                                                                                                    |   |

## Numele stațiilor și adresele lor IP externe setate încrucișat în programul N1MM Logger+

## Stația MASTER setează adresa și numele stației partenere SLAVE.

Adresa IP externă poate fi statică (fixă cu plată de la furnizorul de Internet) sau dinamică. Adresa dinamică se schimbă la pornirea PC / router funcție de poziția în stiva de adrese disponibile la furnizorul de Internet.

# Edit Networked Computer Names for 192.168.1.2

#### Stația SLAVE setează adresa și numele stației partenere MASTER.

Adresa IP externă poate fi statică sau dinamică funcție de contractul cu furnizorul de Internet. Dacă este dinamică este necesară verificarea cu "my ip" la fiecare reconectare în rețea cu N1MM și schimbarea ei la partener.

| Edit Ne                   | tworked Computer I                                                                                               | Names for 192.168.1.5        | ← | X |  |  |  |  |  |  |
|---------------------------|----------------------------------------------------------------------------------------------------|------------------------------|---|---|--|--|--|--|--|--|
|                           | Computer                                                                                                    | IP Address                   |   |   |  |  |  |  |  |  |
|                           | (NetBios) Name<br>MASTERSSD                                                                                      | (WAN only)<br>109.103.29.132 |   |   |  |  |  |  |  |  |
| þ.e.                      |                                                                                                    |                              |   |   |  |  |  |  |  |  |
| Aceasta este stația SLAVE |                                                                                                    |                              |   |   |  |  |  |  |  |  |
| To de<br>(The '           | To delete a row, click on the leftmost column and press the delete key. Ok Cancel (The * row is not a real row.) |                              |   |   |  |  |  |  |  |  |

## Cum arată Network Status cu stația MASTER activă și stația SLAVE oprită.

#### Adresa externă a stației SLAVE

.

| Γ | Natural Status MASS    | TERCED 101   | 6010 00        |                |        |    |     |          |       |                    |      |      |          |
|---|------------------------|--------------|----------------|----------------|--------|----|-----|----------|-------|--------------------|------|------|----------|
|   | Stations   Description | 1 EK350 1921 | 100.1.2 - 2 Si | Lations in neu | work   |    |     |          |       |                    |      |      |          |
|   | Stations Resynchro     | nize   Kesoo | ore   Options  | Actions Me     | ssages |    |     |          |       |                    |      |      | 1        |
|   | Computer               | IP A         | dress          | Pass           | Run    | 10 | 100 | Freq     | Ор    | Msg                | Send | Re   | м. 🊑     |
|   | DELL                   | 86.34        | .67.56         | 0,00           | S&P    | 0  | 0   | 0,00     |       | Opening Connection | Fail | Fail |          |
|   | MASTERSSD              | 192.16       | 58.1.2         | 0,00           | S&P    | 0  | 0   | 14070,00 | Y04UQ |                    | Ok   | 0k   | <b>V</b> |
|   |                        |              |                |                |        |    |     |          |       |                    |      |      |          |
|   |                        |              |                |                |        |    |     |          |       |                    |      |      |          |
|   |                        |              |                |                |        |    |     |          |       |                    |      |      |          |
|   |                        |              |                |                |        |    |     |          |       |                    |      |      |          |

Adresa internă a stației MASTER

Selecția stației MASTER

### **Opțiunile de lucru în rețea oferite de N1MM**

- Log-ul va fi distribuit la toate stațiile din rețea

- Oprirea tuturor stațiilor când una transmite, un singur semnal activ în timp

Blocarea transmisiei mele când altă stație transmite pe aceeași bandă și mod
 Dezactivarea oricărei blocari

Aceste opțiuni vor fi alese funcție de regulamentul concursului și în spirit de fair-play

| Network Status MASTERSSD 192.168.1.2 - 2 Stations in network<br>Stations Resynchronize Rescore Options Actions Messages                                                                                                    |                                                                                                    | X |
|----------------------------------------------------------------------------------------------------|----------------------------------------------------------------------------------------------------|---|
| <ul> <li>Run1</li> <li>Run2/Mult</li> <li>Don't automatically change to S&amp;P mode</li> <li>Log QSOs at all Stations</li> <li>Wipe callsign when logged by stack target</li> <li>Don't work non-mults</li> <li>Trace Networked Computer Messages</li> </ul> | <ul> <li>Force ALL other stations to stop transmitting when I transmit</li> <li>Block my Tx only if other station transmitting on same band and mode (multi-one)</li> <li>Disable All Transmit Interlocks</li> </ul> |   |

## Fereastra de introducere date, log-ul și starea rețelei văzute de la stația MASTER când se lucrează în rețea.

QSO-uri succesive de la cele 2 stații

| YYYY-MN-DD HH:MM & Call       Freq M Snt Rcv Pfx Name       Comment       Computer         2015-08-10 11:20       CT2JW       14250,00 USB       59       59       CT       jak       lisboa       DELL         2015-08-10 11:21       DLQCT       14250,00 USB       59       59       FA       juan       madrid       MASTERSSD         2015-08-10 11:21       DLQCT       14250,00 USB       59       59       FA       juan       madrid       MASTERSSD         2015-08-10 11:22       F6CCT       14250,00 USB       59       59       FA       jo       amster       DELL         2015-08-10 11:23       HB9CCC       14250,00 USB       59       59       HB       tom       basel       MASTERSSD         2015-08-10 11:23       HB9CCC       14250,00 USB       59       59       HB       tom       basel       MASTERSSD         2015-08-10 11:23       HB9CCC       14250,00 USB       59       59       HB       tom       basel       MASTERSSD         2015-08-10       11:23       HB9CCC       14250,00 USB       59       59       HB       tom       basel       MASTERSSD         2015-08-10       11:23       HB9CCC       14250,00 USB       59 </th <th>10.08.201</th> <th>5 11:23:53Z General I</th> <th>.ogging - ham.s3db</th> <th></th> <th></th> <th></th> <th></th> <th></th> <th></th> <th></th>                                                                                                    | 10.08.201                                                                                                    | 5 11:23:53Z General I                                                                                                    | .ogging - ham.s3db                                                                                                    |                                                                                                    |                                                          |                                         |                                                                       |                          |                  |                    |           |  |
|----------------------------------------------------------------------------------------------------|----------------------------------------------------------------------------------------------------|----------------------------------------------------------------------------------------------------|----------------------------------------------------------------------------------------------------|----------------------------------------------------------------------------------------------------|----------------------------------------------------------|-----------------------------------------|-----------------------------------------------------------------------|--------------------------|------------------|--------------------|-----------|--|
| 2015-08-10       11:20       CT2JW       14250,00       USB       59       59       EA       juan       madrid       MASTERSSD         2015-08-10       11:21       EA33C       14250,00       USB       59       59       EA       juan       madrid       MASTERSSD         2015-08-10       11:21       DLQT       14250,00       USB       59       59       FL       juan       madrid       MASTERSSD         2015-08-10       11:22       FCCCT       14250,00       USB       59       59       PA       jo       amster       DELL         2015-08-10       11:23       HB9CCC       14250,00       USB       59       59       PA       jo       amster       DELL         2015-08-10       11:23       HB9CCC       14250,00       USB       59       59       HB       tom       basel       MASTERSSD         2015-08-10       11:23       HB9CCC       14250,00       USB       59       59       HB       tom       basel       MASTERSSD         2015-08-10       11:23       HB9CCC       14250,00       USB       59       59       HB       tom       basel       MASTERSD         2015-08-10 <td< td=""><td>YYYY-MM</td><td>1-DD HH:MM</td><td>▲ Call</td><td>Freq</td><td>M Snt</td><td>Rcv</td><td>Pfx Name</td><td>Comment</td><td>Computer</td><td></td></td<>                                                                                                    | YYYY-MM                                                                                                    | 1-DD HH:MM                                                                                                    | ▲ Call                                                                                                    | Freq                                                                                                    | M Snt                                                    | Rcv                                     | Pfx Name                                                              | Comment                  | Computer         |                    |           |  |
| 2015-08-10       11:21       EA33C       14250,00       USB       59       59       EA       juan       madrid       MASTERSSD         2015-08-10       11:21       DLQT       14250,00       USB       59       59       DL       hans       magde       DELL         2015-08-10       11:22       PACDDP       14250,00       USB       59       59       PA       jo       amster       DELL         2015-08-10       11:23       HB9CCC       14250,00       USB       59       59       HB       tom       basel       MASTERSSD         2015-08-10       11:23       HB9CCC       14250,00       USB       59       59       HB       tom       basel       MASTERSSD         2015-08-10       11:23       HB9CCC       14250,00       USB       59       59       HB       tom       basel       MASTERSSD         2015-08-10       11:23       HB9CCC       14250,00       USB       59       59       HB       tom       basel       MASTERSSD         2015-08-10       11:23       HB9CCC       14250,00       USB       59       59       HB       tom       basel       MASTERSSD         20       01                                                                                                    | 2015-08                                                                                                    | 3-10 11:20                                                                                                    | CT2JW                                                                                                    | 14250.00                                                                                                    | USB 59                                                   | 59                                      | CT jak                                                                | lisboa                   | DELL             |                    |           |  |
| 2015-08-10       11:21       DLQT       14250,00       USB       59       59       F       jean       paris       MASTERSSD         2015-08-10       11:22       FGCCT       14250,00       USB       59       59       F       jean       paris       MASTERSSD         2015-08-10       11:22       PA2DDP       14250,00       USB       59       59       PA       jo       amster       DELL         2015-08-10       11:23       HB9CCC       14250,00       USB       59       59       HB       tom       basel       MASTERSSD         2015-08-10       11:23       HB9CCC       14250,00       USB       59       59       HB       tom       basel       MASTERSSD         2015-08-10       11:23       HB9CCC       14250,00       USB       59       59       HB       tom       basel       MASTERSSD         2015-08-10       11:23       HB9CCC       14250,00       USB       59       59       HB       tom       basel       MASTERSSD         2015-08-10       11:23       HB9CCC       String       F       F       F       F       F       F       F       F       F       F       F                                                                                                    | 2015-08                                                                                                    | 3-10 11:21                                                                                                    | EA3JC                                                                                                    | 14250,00                                                                                                    | USB 59                                                   | 59                                      | EA juan                                                               | madrid                   | MASTERSSD        |                    |           |  |
| 2015-08-10       11:22       F6CCT       14250,00       USB       59       F       jean       paris       MASTERSSD         2015-08-10       11:23       HB9CCC       14250,00       USB       59       59       PA       jo       amster       DELL         2015-08-10       11:23       HB9CCC       14250,00       USB       59       59       HB       tom       basel       MASTERSSD         2015-08-10       11:23       HB9CCC       14250,00       USB       59       59       HB       tom       basel       MASTERSSD         2015-08-10       11:23       HB9CCC       14250,00       USB       59       59       HB       tom       basel       MASTERSSD         2015-08-10       11:23       HB9CCC       14250,00       USB       59       59       HB       tom       basel       MASTERSSD         2015-08-10       11:23       HB9CCC       14250,00       USB       59       59       HB       tom       basel       MASTERSSD         20       20       20       F1       F1       F1       F2       F2       E4       Max       Store       Sport       G2       G2       F1       F2                                                                                                    | 2015-08                                                                                                    | 3-10 11:21                                                                                                    | DL2QT                                                                                                    | 14250,00                                                                                                    | USB 59                                                   | 59                                      | DL hans                                                               | magde                    | DELL             |                    |           |  |
| 2015-08-10       11:22       PA2DDP       14250,00       USB       59       59       PA       jo       amster       DELL         2015-08-10       11:23       HB9CCC       14250,00       USB       59       59       HB       tom       basel       MASTERSSD         2015-08-10       11:23       HB9CCC       14250,00       USB       59       59       HB       tom       basel       MASTERSSD         2015-08-10       11:23       HB9CCC       14250,00       USB       59       59       HB       tom       basel       MASTERSSD         2015-08-10       11:23       HB9CCC       14250,00       USB       59       59       HB       tom       basel       MASTERSSD         2015-08-10       11:23       HB9CCC       14250,00       USB       F1       sature       MASTERSSD         2015       11:20       WF0       A       F1       Sature       F1       Sature       F1       Sature       F1       Sature       F1       Sature       F1       Sature       F1       Sature       F1       Sature       F1       Sature       Sature       Sature       Sature       Sature       Sature       F1       Sature <td>2015-08</td> <td>3-10 11:22</td> <td>F6CCT</td> <td>14250,00</td> <td>USB 59</td> <td>59</td> <td>F jean</td> <td>paris</td> <td>MASTERSSD</td> <td></td>                                                                                                    | 2015-08                                                                                                    | 3-10 11:22                                                                                                    | F6CCT                                                                                                    | 14250,00                                                                                                    | USB 59                                                   | 59                                      | F jean                                                                | paris                    | MASTERSSD        |                    |           |  |
| 2015-08-10       11:23       HB9CCC       14250,00       USB       59       59       HB       tom       basel       MASTERSSD         2015-08-10       11:23       HB9CCC       14250,00       USB       59       59       HB       tom       basel       MASTERSSD         2015-08-10       11:23       HB9CCC       14250,00       USB       59       59       HB       tom       basel       MASTERSSD         Nation: Signature of the second of the second of                                                                                                    | 2015-08                                                                                                    | 3-10 11:22                                                                                                    | PA2DDP                                                                                                    | 14250,00                                                                                                    | USB 59                                                   | 59                                      | PA jo                                                                 | amster                   | DELL             |                    |           |  |
| 2015-08-10       11:23       HB9CCC       14250,00       USB       59       59       HB       tom       basel       MASTERSSD         Nit 14250,00       USB FT-450       VFOA         Image: Colspan="2">Image: Colspan="2">Image: Colspan="2" Tell <td colspan="2" t<="" td="" tell<=""><td>2015-08</td><td>3-10 11:23</td><td>HB9CCC</td><td>14250,00</td><td>USB 59</td><td>59</td><td>HB tom</td><td>basel</td><td>MASTERSSD</td><td></td></td> | <td>2015-08</td> <td>3-10 11:23</td> <td>HB9CCC</td> <td>14250,00</td> <td>USB 59</td> <td>59</td> <td>HB tom</td> <td>basel</td> <td>MASTERSSD</td> <td></td>                                                                                                    |                                                                                                    | 2015-08                                                                                                    | 3-10 11:23                                                                                                    | HB9CCC                                                   | 14250,00                                | USB 59                                                                | 59                       | HB tom           | basel              | MASTERSSD |  |
| 2015-08-10       11:23       HB9CCC       14250,00       USB       59       59       HB       tom       basel       MASTERSSD         W1       H4250,00       USB       FT-450       VFO A       Image: Construction of the construction of the construction o                                                                                                    |                                                                                                    |                                                                                                    |                                                                                                    |                                                                                                    |                                                          |                                         |                                                                       |                          |                  |                    |           |  |
| 2015-08-10       11:23       HB9CCC       14250,00       USB       59       59       HB       tom       basel       MASTERSSD         NM       14250,00       USB       FT-450       VFO A       Image: Comparison of the comparison of the comparison of th                                                                                                    |                                                                                                    |                                                                                                    |                                                                                                    |                                                                                                    |                                                          |                                         |                                                                       |                          |                  |                    |           |  |
| Image: Network Status MASTERSSD 192.168.1.2 - 2 Stations in network         Stations         Resonance Options         Actions         DeLL         86.34.67.56         0,000         StatersSD         192.168.1.2         0,000         192.168.1.2         0,000         0,000         0,000         0,000         0,000         0,000         0,000         0,000         0,000         0,000         0,000         0,000         0,000         0,000         0,000         0,000         0,000         0,000         0,000         0,000         0,000         0,000         0,000         0,000         0,0000         0,000         0,000         0,000         0,000         0,000         0,000         0,000         0,000         0,000         0,000         0,000          0,000                                                                                                    | 2015-08                                                                                                    | 3-10 11:23                                                                                                    | HB9CCC                                                                                                    | 14250,00                                                                                                    | USB 59                                                   | 59                                      | HB tom                                                                | basel                    | MASTERSSD        |                    |           |  |
| Image: Status MASTERSSD 192168:1.2 - 2 Stations in network         Status MASTERSSD 192.168:1.2 - 0,00 S&P         Image: Status Status Status Status Status Status Status Status Status Status Status Status MasterssD 192.168:1.2                                                                                                    |                                                                                                    |                                                                                                    |                                                                                                    |                                                                                                    |                                                          |                                         |                                                                       |                          |                  |                    |           |  |
| Mil 14250,00 USB FT-450 VF0 A         File Edit View Tools Config Window Help         CW PH         HB9CCC         Snt       Rev         Name       Comment         180       160         90       90         91       91         92       280         93       90         94       91         95       92         96       96         97       79         77       79         70       79         70       79         70       79         70       79         70       79         70       79         70       79         70       79         70       79         70       79         70       79         70       79         70       79         70       79         70       79         70       79         70       79         70       79         70       79         70       70         70       70 <th></th> <th></th> <th></th> <th></th> <th></th> <th></th> <th></th> <th></th> <th></th> <th></th>                                                                                                    |                                                                                                    |                                                                                                    |                                                                                                    |                                                                                                    |                                                          |                                         |                                                                       |                          |                  |                    |           |  |
| Network Status MASTERSSU 192.108.1.2 - 2 Stations in network         Stations       Resynchronize       Rescore       Options       Actions       Messages         Computer       IP       Address       Pass       Run       10       100       Freq       Op       Msg       Send       Re       Mass         DELL       86.34.67.56       0,00       S&P       0       0       14250,00       YO4UQ       Ok       Ok       Image: Colored Colored C                                                                                                    | CW PH                                                                                                    | -HB9CCC                                                                                                    | Snt R                                                                                                    | Rov Name                                                                                                    | Comment                                                  |                                         | 1                                                                     |                          |                  |                    |           |  |
| Computer         IP Address         Pass         Run         10         100         Freq         Op         Msg         Send         Re         Mas           DELL         86.34.67.56         0,00         S&P         0         0         14250,00         YO4UQ         Ok         Ok         Image: Computer Section 100,00         S&P         0         0         14250,00         YO4UQ         Ok         Ok         Image: Computer Section 100,00         Ok         Ok         Image: Computer Section 100,00         Image: Computer Section 100,00         Ok         Ok         Image: Computer Section 100,00         Image: Computer Section 100,00                                                                                                    | CW         PH           160         160           80         80           40         40           30         30           20         (20)           17         17           15         15           12         12           10         10           HB: EU/SWIT                                                             | HB9CCC<br>Run<br>F1 S&P CQ<br>F7 Rpt Exch<br>Esc: Stop<br>Hdg 287° LP<br>IZERLAND, Zn 14                                                                                                 | © S&P<br>F2 Exch F3 S<br>F8 Agn? F9 Z<br>Wipe Log N<br>108° 880mi 14                                                                                                    | tev Name                                                                                                    | Comment                                                  | Call Call Call Call Call Call Call Call | F6 Spare<br>F12 Wipe<br>QRZ<br>36 ,;;                                 |                          |                  |                    |           |  |
| DELL         86.34.67.56         0,00         S&P         0         0         14250,00         Y04UQ         Ok         Ok         Ok           MASTERSSD         192.168.1.2         0,00         S&P         0         0         14250,00         Y04UQ         Ok         Ok         V                                                                                                    | CW         PH           160         160           80         80           40         40           30         20           20         20           17         15           12         12           10         10           HB: EU/SWIT           Network Statistions                                                         | HB9CCC<br>FI S&P CQ<br>F7 Rpt Exch<br>Esc: Stop<br>Hdg 287° LP<br>IZERLAND, Zn 14<br>Us MASTERSSD 192.11<br>essynchronize   Rescon                                                       | SAF     SAF     F2 Exch     F3 S     F8 Agn?     F9 2     Wipe     Log t     108°     880mi     14     581.2 - 2 Stations in n e   Options   Actions   1                             | tcv Name<br>ipare F4 YO4<br>Zone F10 Sp<br>t Edit h<br>116km<br>etwork<br>Messages                                 | Comment                                                  | Call<br>pare<br>Spot It                 | F6 Spare<br>F12 Wipe<br>ORZ<br>36 ,;;                                 |                          |                  |                    |           |  |
| MASTERSSD 192.168.1.2 0,00 S&P 0 0 14250,00 Y04UQ Ok Ok V                                                                                                    | CW         PH           160         160           80         80           40         40           30         30           20         (20)           17         15           15         12           10         10           HB: EU/SWIT         Network Statt           Stations         Re           Comput         Comput | HB9CCC<br>Run<br>F1 S&P CQ<br>F7 Rpt Exch<br>Esc: Stop<br>Hdg 287° LP<br>Hdg 287° LP<br>IZERLAND, Zn 14<br>us MASTERSSD 192.11<br>seynchronize   Rescon-<br>ter IP Addo                  | © S&P<br>F2 Exch F3 S<br>F8 Agn? F9 2<br>Wipe Log 1<br>108° 880mi 14<br>58.1.2 - 2 Stations in n<br>e Options   Actions   1<br>Irress Pa                                             | tov Name<br>ipare F4 Y04<br>Zone F10 Sp<br>t Edit M<br>116km<br>etwork<br>Messages<br>ass Run                      | Comment<br>IUQ F5 His<br>are F11 Sp<br>Mark Store<br>6/6 | Call<br>pare<br>Spot It<br>100          | F6 Spare<br>F12 Wipe<br>QRZ<br>36 ,;;                                 | Op Msg                   | Send             | Re Maste           |           |  |
|                                                                                                    | CW PH<br>160 160<br>80 80<br>40 40<br>30 30<br>20 (20)<br>17 17<br>15 15<br>12 12<br>10 10<br>HB: EU/SWIT<br>Network Statt<br>Stations Re<br>Comput<br>▷<br>DELL                                                                                                    | HB9CCC<br>Run<br>F1 S&P CQ<br>F7 Rpt Exch<br>Esc: Stop<br>Hdg 287° LP<br>Hdg 287° LP<br>IZERLAND, Zn 14<br>us MASTERSSD 192.11<br>ssynchronize   Rescon-<br>rer IP Adc<br>86.34.         | SAF     SAP     F2 Exch     F3 S     F8 Agn?     F9 2     Wipe     Log     Wipe     Log     S8.12 - 2 Stations in n     e     Options     Actions     I  ress     Pa     67.56     Ø | tov Name                                                                                                    | Comment<br>IUQ F5 His<br>are F11 Sp<br>Mark Store<br>6/6 | Call<br>pare<br>Spot It<br>100<br>0     | F6 Spare<br>F12 Wipe<br>QRZ<br>36 .::<br>Freq<br>14250,00             | Ор Мsg<br>Y04UQ          | Send<br>Ok       | Re Maste<br>Ok     |           |  |
|                                                                                                    | CW PH<br>160 160<br>80 80<br>40 40<br>30 30<br>20 (20)<br>17 17<br>15 15<br>12 12<br>10 10<br>HB: EU/SWIT<br>Network Stat<br>Stations Re<br>Comput<br>DELL<br>MASTER                                                                                                    | HB9CCC<br>Fiser Ca<br>Fr Rpt Exch<br>Esc: Stop<br>Hdg 287° LP<br>Hdg 287° LP<br>IZERLAND, Zn 14<br>US MASTERSSD 192.1<br>esynchronize   Rescon<br>recr<br>IP Ada<br>86.34.<br>SSD 192.16 | © S&P<br>F2 Exch F3 S<br>F8 Agn? F9 2<br>Wipe Log 1<br>108° 880mi 14<br>88.1.2 - 2 Stations in n<br>e Options Actions 1<br>Irress Pa<br>67.56 0;<br>8.1.2 0;                         | tev Name<br>pare F4 Y04<br>Zone F10 Sp<br>t Edit M<br>L16km<br>etwork<br>Messages<br>ass Run<br>,00 S&P<br>,00 S&P | UQ F5 His<br>are F11 Sp<br>Mark Store<br>6/6             | Call Spot It<br>Spot It<br>100<br>0     | F6 Spare<br>F12 Wipe<br>CRZ<br>36 .::<br>Freq<br>14250,00<br>14250,00 | Ор Мsg<br>Y04UQ<br>Y04UQ | Send<br>Ok<br>Ok | Re Maste<br>Ok Dok |           |  |

#### Versiunea Network Status pentru rețeaua locală LAN

N1MM Logger+ este setat identic pe ambele calculatoare (versiune, call, concurs, mode, bandă, etc.)
 Calculatoarele au adrese interne 192.168.1.x și sunt în același grup (Workgroup)

- Conectarea intre calculatoare s-a realizat automat la deschiderea din Window a tabului Network Status

- O rețea locală poate fi în aceeași clădire sau chiar la distanță de kilometrii cu o conexiune WiFi în 2,4GHz

| 15.08        | 3.2015 03:2 | 6:39Z General Lo | gging - ham    | .s3db         |       |          |       |      |                  |       |          |                      |         |          | 23     |
|--------------|-------------|------------------|----------------|---------------|-------|----------|-------|------|------------------|-------|----------|----------------------|---------|----------|--------|
| YYYY         | - MM - DD   | HH:MM            | Call           |               | Freq  | Mode     | -     | Snt  | Rcv              | Pfx   | Name     | Comme                | nt      |          | *<br>* |
|              |             |                  |                |               |       |          |       |      |                  |       |          |                      |         |          |        |
|              |             |                  |                |               |       |          |       |      |                  |       |          |                      |         |          |        |
|              |             |                  |                | Т             | his   | log      | has   | : no | 0 0              | 50s   |          |                      |         |          |        |
|              |             |                  |                | Ċ             |       | -08      |       |      | - <del>2</del> - |       |          |                      |         |          |        |
|              |             |                  |                |               |       |          |       |      |                  |       |          |                      |         |          |        |
|              |             |                  |                |               |       |          |       |      |                  |       |          |                      |         |          |        |
|              |             |                  |                |               |       |          |       |      |                  |       |          |                      |         |          | 1      |
|              |             |                  |                |               |       |          |       |      |                  |       |          |                      |         |          |        |
| •            |             |                  |                |               |       |          |       |      |                  |       |          |                      |         |          | Þ      |
| 14070        | 0,00 RTTY   | -R FT-450 VFO A  |                |               |       |          |       |      |                  |       |          |                      |         |          | 8      |
| File         | Edit V      | iew Tools C      | onfig Wir      | ndow Help     |       |          |       |      |                  |       |          |                      |         |          |        |
| CW P         | н           |                  |                | Sn            | t     | Rcv      | - 1   | Name |                  |       | Comment  |                      |         |          | -1     |
| 160 16       | 60          |                  |                |               |       |          |       |      |                  |       |          |                      |         |          |        |
| 40 4         | 10          | 🔴 🔘 Run 🌘        | S&P            |               |       |          |       |      |                  |       |          |                      |         |          |        |
| 30 3         | 30          | F1 S&P CQ        |                | F2 Exch       |       | F3 Spare |       |      | F4 Y04           | υα    | F        | F5 His Call F6 Spare |         | F6 Spare |        |
| 20 2<br>17 1 | 20          | F7 Rpt Exch      |                | F8 Agn?       |       | F9 Zone  |       |      | F10 Spa          | are   | F        | 11 Spare             |         | F12 Wipe |        |
| 15 1         | 15          | Esc: Stop        |                | Wipe          |       | Log It   |       | Edit |                  | Mark  | Sto      | re                   | Spot It | QRZ      |        |
| 12 1         | 12 Hea      | ding appea       | rs here        | when ena      | bled. |          |       |      |                  |       |          |                      |         |          |        |
| 0 spots l    | loaded aft  | er filtering.    | Jseriex        | c appears     | nere  | wnen er  | abred |      |                  |       | No Score | :                    |         |          |        |
| Network      | Status M/   | STERSSD 192.168  | 1.2 - 2 Statio | ns in network |       |          |       |      |                  |       |          |                      |         |          | 8      |
| Stations     | Resyncl     | nronize Rescore  | Options Ac     | tions Message | es (1 |          |       |      |                  |       |          |                      |         |          |        |
| Comp         | puter       | IP Addr          | ess            | Pass          | Run   | 10       | 100   |      | Freq             | Ор    | Msg      | Send                 | Receive | Master   | •<br>• |
| LENC         | OVOSSD      | 192.168          | .1.4 1         | 4200,00       | S&P   | 0        | 0     | 142  | 00,00            | Y04UQ | !        | 0k                   | 0k      |          |        |
| MAST         | TERSSD      | 192.168          | .1.2           | 0,00          | S&P   | 0        | 0     | 140  | 70,00            | Y04UQ | 2        | Ök                   | 0k      |          |        |
|              |             | <u> </u>         |                |               |       |          |       |      |                  |       |          |                      |         |          |        |
|              |             |                  |                |               |       |          |       |      |                  |       |          |                      |         |          |        |

## Câteva comentarii finale

COMENTARII GENERALE.

- Prezentarea este făcută numai pentru două stații distante, în rețea pe Internet, ca instrument de lucru pentru perechi de radioamatori care vor dori să-și crească performanțele în concursuri și care pot face parte în viitor dintr-o echipă autonomă.
- Cei care vor încerca funcționarea acestei soluții simple pot în viitor să-și aleagă un concurs pe care să-l parametrizeze corespunzător din pdv N1MM Logger+.
- Din comentarile apărute pe diverse site-uri se pare că nimeni nu mai respectă condiția de "LOCK" în concursuri – un singur semnal pe bandă și mod la un moment dat (interblocare), nici măcar în concursul IARU. De fapt echipa de progamare N1MM a scos acestă restricție din ultimele versiuni ale programului.
- Ca un punct personal de vedere, exprimat și cu mai mult timp în urmă, sunt de părere că descentralizarea, autonomia unor echipe, creșterea competenței și responsabilității grupurilor de lucru vor conduce la maximizarea rezultatelor. Centralizarea și automatismele restrâng disiparea cunoștințelor către executanți.

#### COMENTARII TEHNICE

 În principiu toate routerele (dacă nu sunt prea vechi) au funcțiunile de NAT, DMZ și Port Forwarding. Opțiunea DMZ este mai simplă de setat și poate fi folosită pe durata limitată a unui concurs sau sesiuni de lucru. Condiția normală este dezctivarea acestei opțiuni în router odată cu terminarea activității.

- Routerele care au inclus WiFi sunt routere de interior care asigură o rețea locală cu laptop-uri WiFi sau tablete.
- N1MM Logger+ în rețea locală LAN cu laptop WiFi funcționează perfect, la fel de bine ca o conexiun fir UTP.
- Fixarea adresei interne la calculatoare este necesară pentru a comunica routerului către ce calculator din LAN (atunci când sunt mai multe și funcționează în regim DHCP) să trimită fluxul de date extern către adresa internă setată prin DMZ sau Port Mapping.
- Operațiunile de setare sunt absolut similare la ambele stații MASTER și SLAVE pentru calculatoare și routere chiar dacă funcționează cu sisteme de operarea diferite Windows XP și Windows 7.
- Pentru cei mai harnici și cu posibilități locale se poate testa extindea rețelei la trei sau chiar mai multe stații de lucru dacă este oportun și legal din pdv concurs.
- Pentu alte detalii și eventuale teste concrete contactați autorul acestor rânduri cu eventuale întrebări la care voi încerca să răspund în limita timpului disponibil.
- Pentru experții în informatică, de echipamente specializate, pasionați de concursuri și trafic DX de mare anvergură, cu posibilități investiționale deosebite pentru ei sau pentru cluburile pe care le păstoresc, vom încerca să pregătim o expunere despre:

#### **"TOTAL REMOTE CONTROL"**

Cu toată considerația pentru colegii din YO și participanții la **SimpoCluj2015** 

al dumneavoastră.

YO4UQ - Cristian